# Appendix I: Accessing the CRM

## **Process for Activating Users**

There is a two-point approval process for accessing the CRM. To access the BHDDA CRM, a user must have a MiLogin Account, using the same email address (must be an agency email address.) If the user has an existing MiLogin Account, this account may be used to login and request access.

#### **BHDDA CRM Authorization Process**

An IT System Administrator will contact BHDDA Administrators via email indicating the first and last name, position title, email, and phone number for the individual who requires access to the CRM.

• Send emails to: <u>MDHHS-MiCALLogin@michigan.gov</u>

## MiLogin Registration and Login to the CRM Instructions

#### Job Aid – *MiLogin Self-Registration*

#### Introduction

This job aid provides step-by-step instructions for MiLogin Self-Registration, which will enable users to log into both the BHDDA CRM practice environment and production environments.

- Production Environment "Live Environment" to be used to complete day-to-day operational tasks.
- Please see Job Aid *Log-In Instructions\_Training Environment* for instructions on how to access the Practice Environment. This process is also outlined at the end of Appendix 1 after instructions on obtaining access to the live environment.

MiLogin is the state of Michigan Identity Management solution that allows users the ability to access many state services and systems online, across multiple departments, using a single user ID and password. Businesses and organizations will use MiLogin for Third Parties.

There are also extensive self-service capabilities to help with online password resets and profile updates. To leverage these capabilities, users are encouraged to provide accurate contact information during the registration process.

## MiLogin Password and Account Management

Forgot Password: Use the '<u>Forgot Your Password?</u>' link on the MiLogin Home page to initiate the password reset.

Forgot User ID:

Use the '<u>Forgot your User ID?</u>' link on the MiLogin Home page to retrieve User ID.

Account Locked:

If your MiLogin account has been locked, it will automatically be unlocked after 30 minutes.

# \* Skip Steps 1 through 4 if you have an existing MiLogin account

## Step 1

Navigate to the MiLogin Third Party portal located at <u>https://MiLogintp.michigan.gov/</u>. Click 'Sign Up'.

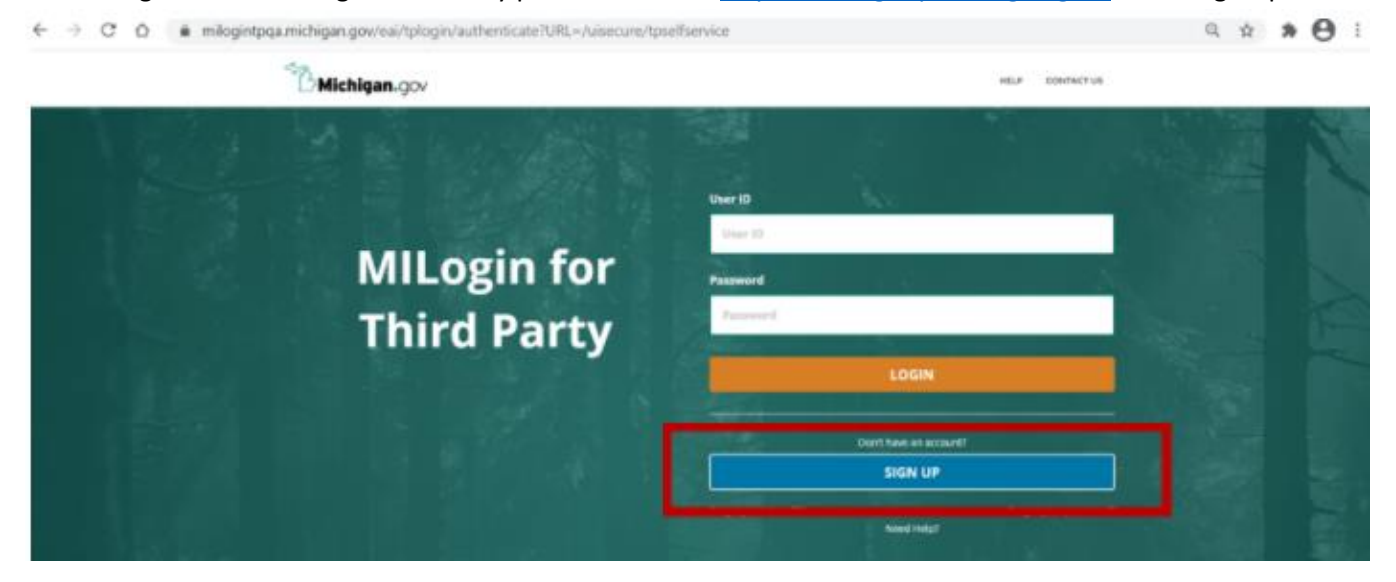

# Step 2

On the following page, complete all required information.

- 1. Enter your CMHSP/PIHP email address.
  - Email address must be an official work email address for approval
- 2. The system will ask a verification question
- 3. Click the 'I agree to the terms & conditions' checkbox and click "Next".

| * First Name                                      | Middle Initial              | *Last Name                                                                | Suffix                                       |
|---------------------------------------------------|-----------------------------|---------------------------------------------------------------------------|----------------------------------------------|
|                                                   |                             |                                                                           |                                              |
| *Email Address                                    |                             | * Confirm Email Address                                                   |                                              |
|                                                   |                             |                                                                           |                                              |
| By providing an e-mail address, a new PIN can be  | sent to you to help with re | setting a forgotten password.                                             |                                              |
| *Work Phone Number                                |                             | Mobile Number                                                             |                                              |
|                                                   |                             |                                                                           |                                              |
|                                                   |                             | By providing a mobile number, a to<br>help with resetting a forgotten pas | ext message can be sent to you to<br>ssword. |
| *Verification Question: Bee, chin, ankle, leg and | dog: how many body par      | ts in the list?                                                           |                                              |
| I agree to the terms & conditions                 |                             |                                                                           |                                              |
| NEXT                                              | RESET                       |                                                                           |                                              |

Created: November 23, 2021 Revised: January 12, 2022

Complete all required information and click 'Create Account'. Select desired 'Security Option'; the 'Text/SMS' option is recommended.

| Provide user of and password internation to compressly                      | w pole                                                                                                    |
|-----------------------------------------------------------------------------|----------------------------------------------------------------------------------------------------|
| * Description                                                               |                                                                                                    |
| * Unor ID                                                                   | O the O balance                                                                                                    |
| Kristinekumery1234 🗸                                                        | <ul> <li>Since your serves free rooms encourse download out to speak tension the banges proclammer<br/>room \$100 was exceeded for the third room out in course encount encourse(\$500.</li> </ul> |
| with participants                                                           | <ul> <li>USB D particul compart pakes</li> </ul>                                                                                                    |
| *Passaned                                                                   | Approximated Databases                                                                                                    |
|                                                                             | Novie Holder Preserve Hand Schwartschung sampereit     volgen und Wertenschult     volgen und Wertenschult     volgen und Wertenschult                                                             |
| *Confirm New Password                                                       | <ul> <li>Summer (SA)</li> <li>Summer (SA NEP 12", rev)</li> </ul>                                                                                                    |
|                                                                             | Enaute territer of the last Example presson in     Enaute territer between territer last (E)                                                                                                    |
| *Security Options                                                           |                                                                                                    |
| *Security Options<br>To dream part and water and many restance.             | Mahila<br>(Text/IMI)                                                                                                    |
| *Security Options<br>To dress per private passed money relation<br>in Email | present all in the traditioner barrier. Multiple specifie and the menual<br>Machiner<br>(Text/JIMT)<br>By providing our events of all results, a many fifty part for some for                      |

## Step 4

You will receive an email that contains the following: "This is to confirm that your request for online account creation has been submitted successfully. Your User ID is xxxxxxxx."

## Step 5

Return to the MiLogin Third Party Portal: <u>https://milogintp.michigan.gov/</u>

Click 'Request Access' and enter '**Michigan Crisis and Access Line**' in the search application. The application will appear in the drop-down menu. This will give you access to the **Live Environment**. \*Note: Access to the Training Environment must also be requested, see instructions at the start of the next section.

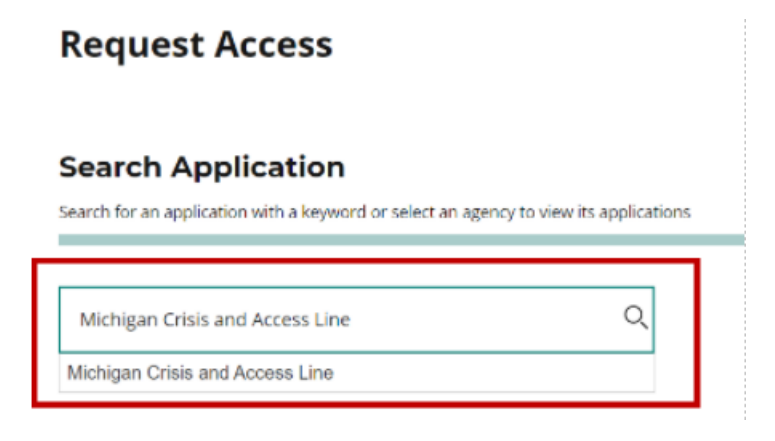

# Step 7

A pop-up window will appear. Click 'Acknowledge/Agree'.

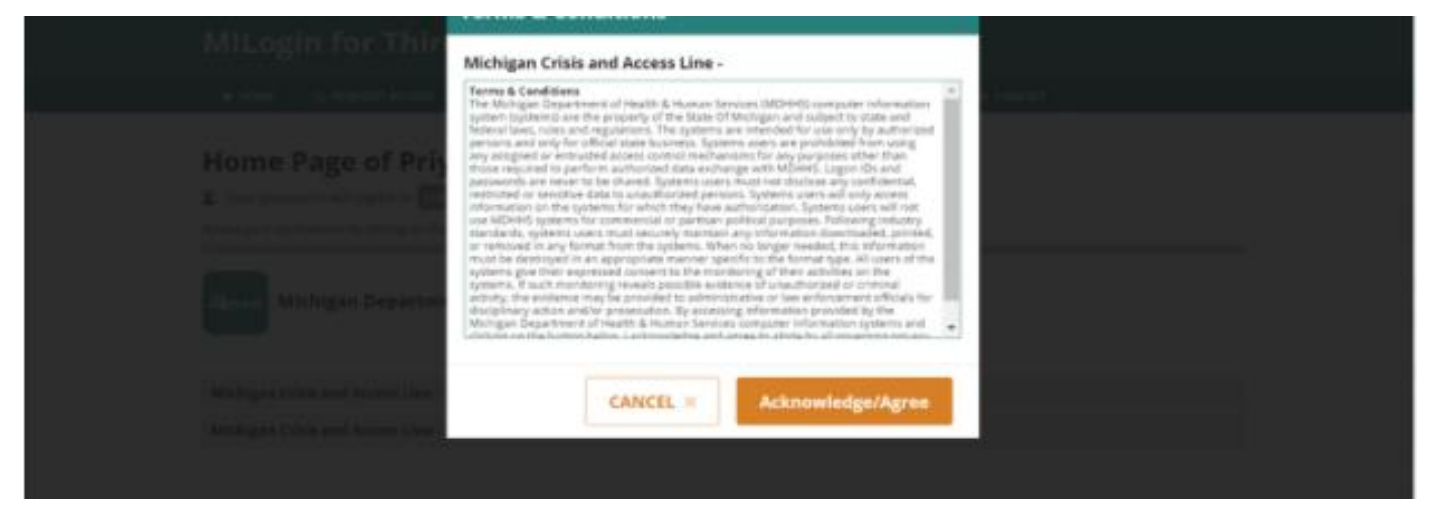

Complete the required information section and click 'Submit'.

| Request Access                                              | 1<br>✓ Search<br>Application | 2<br>Additional<br>Information | 3<br>Confirmation |
|-------------------------------------------------------------|------------------------------|--------------------------------|-------------------|
| Additional Information                                      |                              |                                |                   |
| Provide following information to submit your access request |                              |                                |                   |
| * Required                                                  |                              |                                |                   |
| *Email Address                                              |                              |                                |                   |
|                                                             |                              |                                |                   |
| *Work Phone Number                                          |                              |                                |                   |
|                                                             |                              |                                |                   |
|                                                             |                              |                                |                   |
| SUBMIT                                                      |                              |                                |                   |

# Step 9

A confirmation notification will appear.

|                                                                                                    | Cal OPDATE PROFILE        | 4 SECURITY OPTIONS              | CHANGE PASSWORD         | Cocout                                         |              |
|----------------------------------------------------------------------------------------------------|---------------------------|---------------------------------|-------------------------|------------------------------------------------|--------------|
| equest Access                                                                                                    |                           |                                 | 0                       | 2                                              | 3            |
| equest Access                                                                                                    |                           |                                 | ✓ Search<br>Application | <ul> <li>Additional<br/>Information</li> </ul> | Confirmation |
|                                                                                                    |                           |                                 |                         |                                                |              |
|                                                                                                    |                           |                                 |                         |                                                |              |
| ✓ Success                                                                                                    |                           |                                 |                         |                                                |              |
| ✓ Success The request for your access has b                                                                         | een successfully submitte | d.                              |                         |                                                |              |
| <ul> <li>Success</li> <li>The request for your access has b</li> <li>You will see the updated list of ap</li> </ul> | een successfully submitte | d.<br>page once it is processed | 1.                      |                                                |              |

Created: November 23, 2021 Revised: January 12, 2022

Once your request is approved, you will receive a notification email.

# Step 11

Use your login credentials to access the MiLogin Third Party Portal: <u>https://MiLogintp.michigan.gov/</u>.

## Step 12

From your Account Home Page, click on the link to access the Michigan Crisis and Access Line

| MILogin for Third Party                                                                                                    |                        |                |                    |                 |          |  |  |
|----------------------------------------------------------------------------------------------------|------------------------|----------------|--------------------|-----------------|----------|--|--|
| 🚓 номе                                                                                                    | 🗄 REQUEST ACCESS       | UPDATE PROFILE | ୟ SECURITY OPTIONS | CHANGE PASSWORD | 🕒 LOGOUT |  |  |
| Home Page of         Image: State of the system of the system of the sy |                        |                |                    |                 |          |  |  |
| Michigan Department of Health & Human Services (MDHHS)                                                                                                    |                        |                |                    |                 |          |  |  |
| Michigan (                                                                                                    | Trisis and Access Line |                |                    |                 |          |  |  |

| Accept the Terms and Condition | ns |
|--------------------------------|----|
|--------------------------------|----|

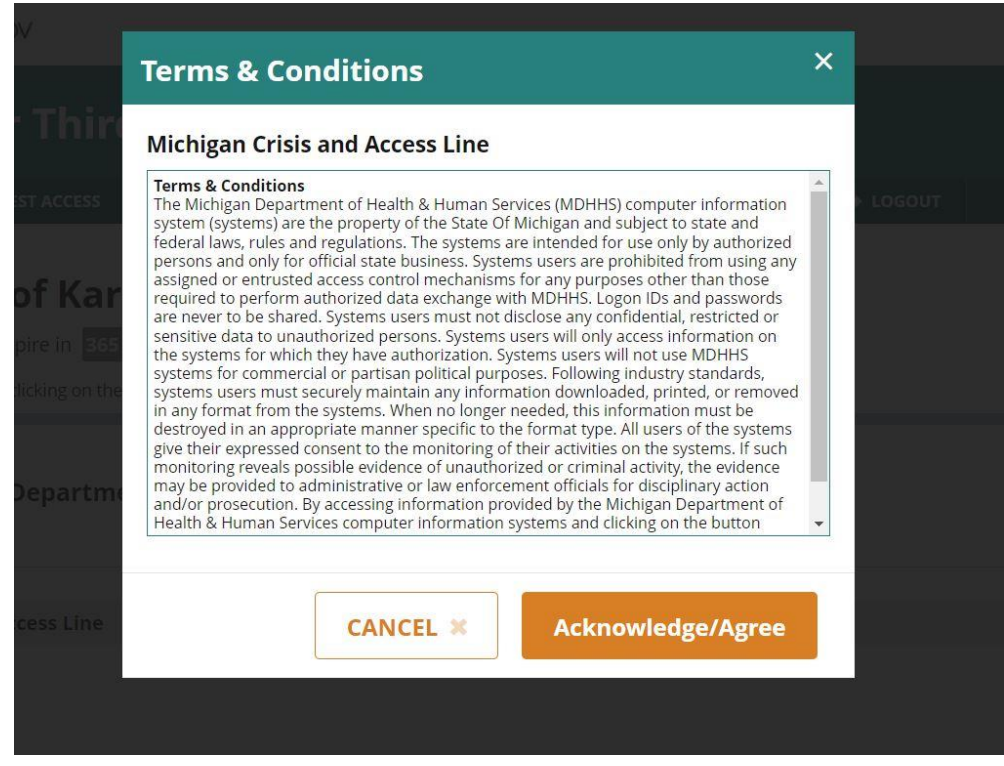

## Step 14

Select your preferred method of Multifactor Authentication

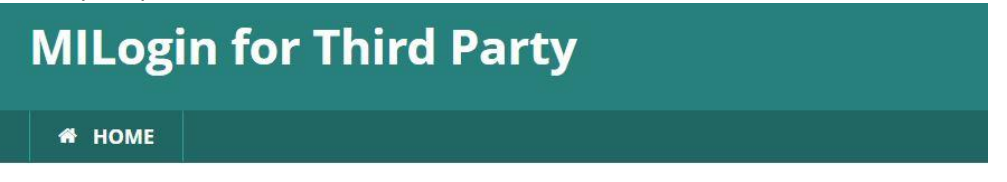

# MILogin Multifactor Authentication (MFA)

Hello

Please select one of the following options to proceed with additional required authentication.

\* Required

(\*) Phone Call Back

You will get a call on your work phone number XXX-;

Enter a passcode and click 'Submit'.

|                             | MILogin for Third Party                               |
|-----------------------------|-------------------------------------------------------|
|                             | in MOME                                               |
|                             | MILogin Multifactor Authentication (MFA)              |
|                             | Enter Passcode                                        |
|                             | * Income<br>*Passcode                                 |
|                             | 5127275                                               |
|                             | For a different option, click on the Back<br>burron.  |
|                             | SUBMIT BACK                                           |
| <b>Step 16</b><br>The BHDDA | CRM home page will automatically appear in a new tab. |

| mcuatnp-mcal-prod.cs32.force.com/partnerportal/s/                          |                                          |              |           |       |             |                                            |                                          |            |
|----------------------------------------------------------------------------|------------------------------------------|--------------|-----------|-------|-------------|--------------------------------------------|------------------------------------------|------------|
|                                                                            | Home Ii                                  | nquiries     | Reports   | Files | Accounts    |                                            | Q 📮                                      | •          |
|                                                                            | 2                                        | 4            | 1         | 1     |             |                                            | -                                        | -          |
| Account<br>Pascal<br>Phone 1 Email<br>1234567890 oatleyd@michigan.gov      | Certification Statu<br>Provisionally Cer | is<br>tified |           |       |             |                                            |                                          | -          |
| Details Certification Services Crisis Services<br>Name<br>Pascal           | s Other Servic<br>Agency 1<br>12345      | es Related   | Contact I | More  | -           | Filters: All time • All acti               | vities • All types<br>• Expand All • Vie | ▼<br>W All |
| Site Name<br>Pascal                                                        | Agency<br>Kaiser Ir                      | nstitute     |           |       | ✓ Upcom     | ing & Overdue                              |                                          |            |
| AKA(Also Known As) Name(s)<br>JJ                                           | Agency S<br>Active                       | itatus       |           |       | To get thi  | No next steps.<br>ngs moving, add a task o | or set up a meetin                       | g.         |
| Type<br>ttps://mcuatnp-mcal-prod.cs32.force.com/partnerportal/s/detail/00T | Agency [<br>r000000FH3v2EAD              | Description  |           |       | ✓ April • 2 | 021                                        | This Mo                                  | nth        |

## **Training Environment Access Request Instructions**

## Step 1

Use your login credentials to access the MiLogin Third Party Portal: <u>https://MiLogintpqa.michigan.gov/</u>.

## Step 2

Click on 'Request Access' from the menu at the top of your Home Page

| MILogin for Third Party                                                                                                    |                                                                                                    |                |                    |                 |  |  |  |
|----------------------------------------------------------------------------------------------------|----------------------------------------------------------------------------------------------------|----------------|--------------------|-----------------|--|--|--|
| 希 НОМЕ                                                                                                    | 🗄 REQUEST ACCESS                                                                                                    | UPDATE PROFILE | د security options | CHANGE PASSWORD |  |  |  |
| Home<br>Your pass                                                                                                    | Home Page of         Your password will expire in         365         days         Access your applications by clicking on the application links below |                |                    |                 |  |  |  |
| Access your applications by clicking on the application links below<br>Michigan Department of Health & Human Services (MDHHS) |                                                                                                    |                |                    |                 |  |  |  |
| Michigan C                                                                                                    | risis and Access Line                                                                                                    |                |                    |                 |  |  |  |

## Step 3

Enter 'Michigan Crisis and Access Line – Training' in the search application. The application will appear in the drop-down menu. This will give you access to the Training Environment.

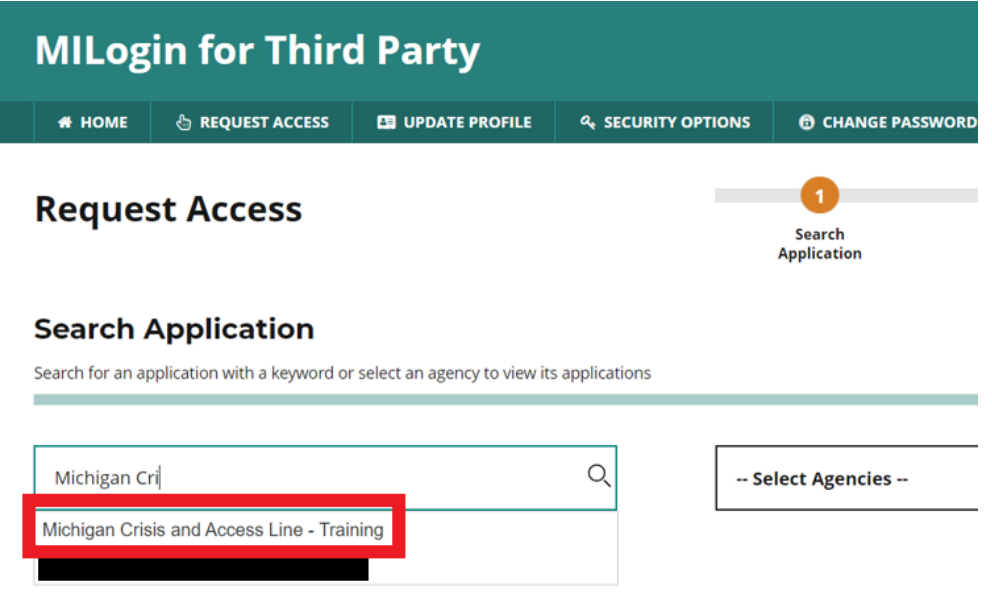

Created: November 23, 2021 Revised: January 12, 2022

A pop-up window will appear. Click 'Acknowledge/Agree'.

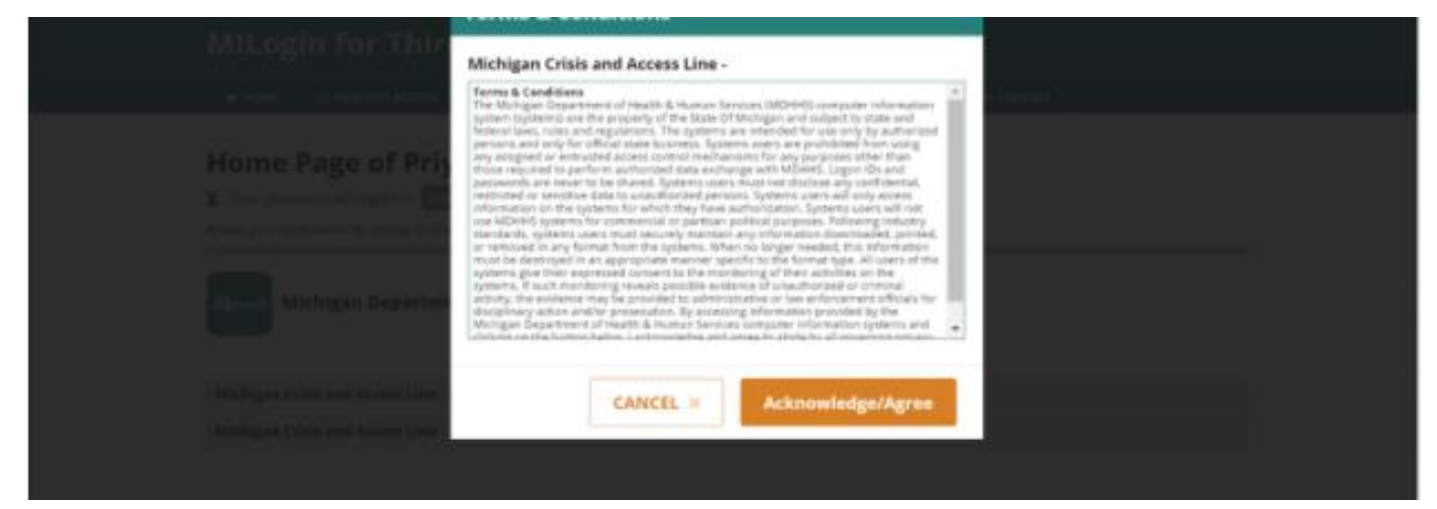

# Step 5

Complete the required information section and click 'Submit'.

| Request Access                              |                | ✓ Search<br>Application | 2<br>Additional<br>Information | 3<br>Confirmation |
|---------------------------------------------|----------------|-------------------------|--------------------------------|-------------------|
| Additional Information                      | n              |                         |                                |                   |
| Provide following information to submit you | access request |                         |                                |                   |
| * Required                                  |                |                         |                                |                   |
| *Email Address                              |                |                         |                                |                   |
|                                             |                |                         |                                |                   |
|                                             |                |                         |                                |                   |
| *Work Phone Number                          |                |                         |                                |                   |
|                                             |                |                         |                                |                   |
|                                             |                |                         |                                |                   |
| SUBMIT                                      | RESET          |                         |                                |                   |

A confirmation notification will appear. **MILogin for Third Party** # HOME C REQUEST ACCESS 4 SECURITY OPTIONS CHANGE PASSWORD . LOGOUT 1 2 3 **Request Access** Confirmation ✓ Search Additional Application Information Confirmation ✓ Success The request for your access has been successfully submitted. You will see the updated list of application(s) on your home page once it is processed.

## Step 7

Once your request is approved, you will receive a notification email. The Michigan Crisis and Access Line Training Environment will now appear on your MiLogin Home Page. Follow Steps 12-16 from **'MiLogin Registration and Login to the CRM Instructions'** above to enter the Training Environment.